新学術領域研究(研究領域提案型)『学術研究支援基盤形成』の様式提出マニュアル 【画面イメージ】

① ログイン画面

| JSPS<br>科研費電子申請システム |                             |  |  |  |
|---------------------|-----------------------------|--|--|--|
|                     | 所属研究機関担当者ログイン               |  |  |  |
|                     |                             |  |  |  |
|                     | バスワード ►                     |  |  |  |
|                     | e-Rad と同じ ID・パスワードを入力してください |  |  |  |

② 選択画面 (イメージ)

| JSPS<br>科研費電子申請システム                                                                                                    |                                                   |                                  |                                         | <u> マヘルプ ) ログアウト</u>                  |
|----------------------------------------------------------------------------------------------------|---------------------------------------------------|----------------------------------|-----------------------------------------|---------------------------------------|
| 所属研究機関担当者向けメニュー                                                                                                    |                                                   |                                  |                                         |                                       |
| 所属研究機関担当者向けメニュー                                                                                                    |                                                   |                                  |                                         |                                       |
| 応募手続き・交付申請                                                                                                    | 手続き(こ関するお知らt                                      | ŧ                                |                                         |                                       |
|                                                                                                    | お知らせ                                              |                                  |                                         |                                       |
|                                                                                                    | >>>>>>>>>>>>>>>>>>>>>>>>>>>>>>>>>>>               | 費助成事業 応募情報のWeb<br>費助成事業の応募に係る、応募 | 入力について<br>皆種級のWeb入力を開始しました。             |                                       |
| 広草毛結支                                                                                                    |                                                   |                                  |                                         |                                       |
| <ul> <li>→ 研究者情報検</li> <li>&gt; 応募情報管理</li> <li>&gt; 登録済み所属</li> <li>&gt; 連結先情報管</li> <li>&gt; 審査資料記付</li> <li>※期限を過ぎても</li> </ul> | 索<br>研究機関情報確認<br>理<br>・廃棄報告情報管理<br>報告完了していない報告情報が | あります。                            |                                         |                                       |
| <ご注意>                                                                                                    |                                                   | い「承到/東司)、北ていんこ                   | されはおとかつ アノナント                           |                                       |
| ※未承認(未確認)の課題の<br>※未確認の仮領域番号また                                                                                                    | める場合は、該当り研究種目で<br>は未承認の提出書類がある場                   | が承認(確認)・却下」から<br>合は、該当の研究種目の「    | 応募項報を唱話してください。<br>仮領域番号発行、応募書類承認・却「     | 「」から仮領域番号または応募書類を確認してくだ               |
| ※学振提出期限までに、提<br>については、「応募情報管理                                                                                                    | とされた課題の「応募状況」が「<br>」から確認することができます。                | 学振受付中」(所属研究機)<br>但し、特別研究員奨励費()   | 間から提出済)または「学振受理」とな<br>)場合は「特別研究員奨励費管理」か | っているかどうか最終確認してください。応募状況<br>ら確認してください。 |
| 研究種目名                                                                                                    | 研究分担者承諾·不承諾等                                      | 承認(確認)・却下                        | 対象研究種目専用リンク                             |                                       |
| 特別推進研究                                                                                                    | 確認                                                | H B                              | $\sim$                                  |                                       |
|                                                                                                    |                                                   | $\sim$                           | $\sim$                                  |                                       |
| 交付内定時の手続き<br>▶ 交付内定時の                                                                                                    |                                                   | キの手続を行う場合(                       | 「交付内定時の<br>してください                       | 9手続を行う」を選択                            |
| 交付決定後の手続き                                                                                                    |                                                   |                                  |                                         |                                       |
| ▶ 交付決定後の                                                                                                    | 手続を行う・・・【交付決定後                                    | 後の手続を行う場合は、                      | こちらから】                                  |                                       |

## ③ 選択画面 (イメージ)

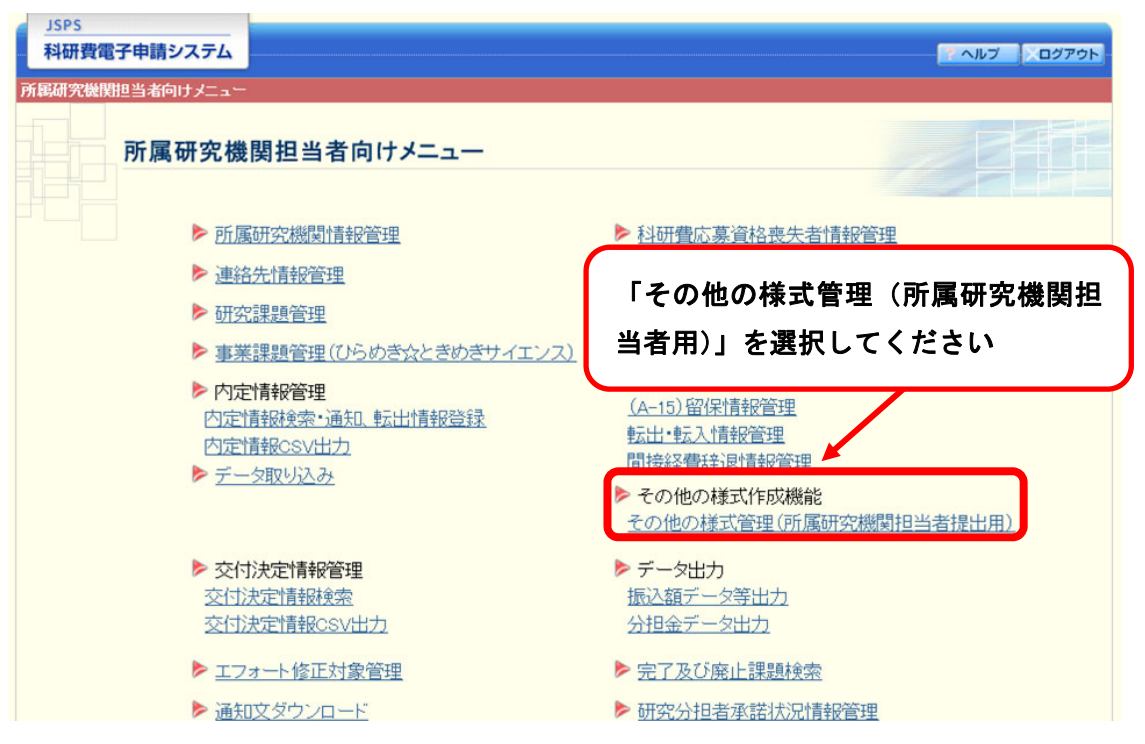

## ④ 選択画面(イメージ)

| JSPS<br>科研費電子申請シ                                                                                          | ステム                                 |  |  |  |  |
|----------------------------------------------------------------------------------------------------|-------------------------------------|--|--|--|--|
| 所属研究機関担当者向け                                                                                               | <u>└∠ニュー</u> >その他の様式管理(所属研究機関担当者用)) |  |  |  |  |
| その代                                                                                                    | 也の様式管理(所属研究機関担当者用)                  |  |  |  |  |
| その他の様式を日本学術振興会に提出します。<br>作成したその他の様式ファイル(PDF/ZIPのみ)を選択して、[登録]ボタンをクリックしてください。<br>提出したファイルは【送信履歴一覧】から確認できます。 |                                     |  |  |  |  |
| その他の様式 ・<br>アッブロードファイル ・                                                                                  | ○○届     ✓       参照<     登録          |  |  |  |  |
| ・ アッブロードするファイルサイズの上限は 10MBです。  【送信履歴検索】                                                                   |                                     |  |  |  |  |
| 提出したその他の様式を検索します。<br>条件を入力し、「検索実行」ボタンをクリックしてく<br>プロードするファイルを選択し、「登録」をク                                    |                                     |  |  |  |  |
| ての他の福氏<br>処理状況                                                                                            | リックしてください。                          |  |  |  |  |
| 提出日<br>学振承認/受理日                                                                                           | □ 「年」 ~月 ~日から 「年」 ~月 ~日まで           |  |  |  |  |
|                                                                                                    | ◆検索実行                               |  |  |  |  |